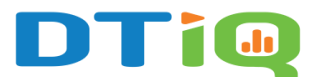

# Loss Prevention (LP) Report Guide

Note: DTiQ's Loss Prevention (LP) Report feature requires an active subscription.

## Content

In this guide, we will provide LP Report information as follows:

- How to Access Your LP Report
- How to Navigate the LP Report Dashboard
- How to Filter the LP Report Dashboard

#### How to Access Your LP Report

To access your LP Report, click the Reports tile, then LP Report.

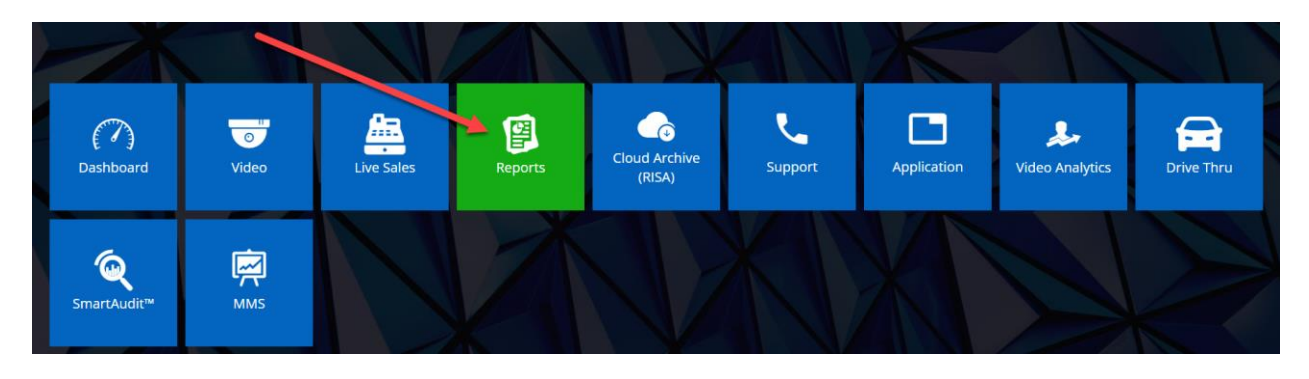

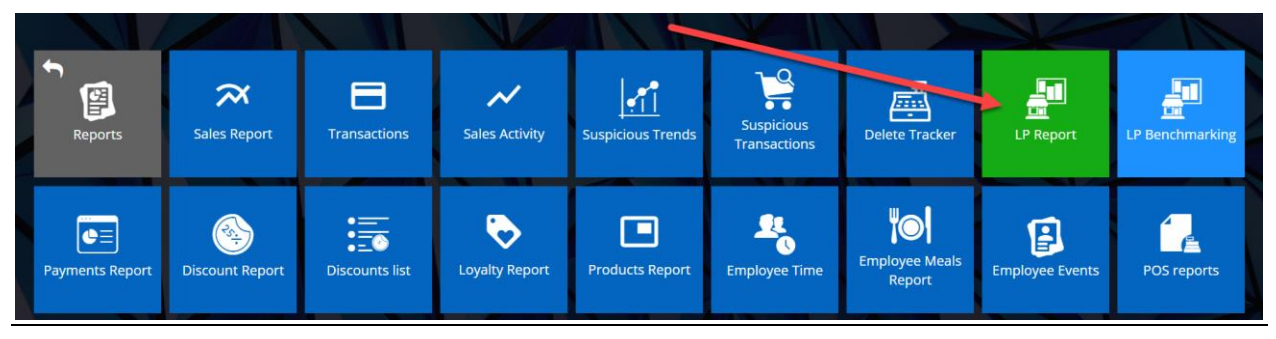

### How to Navigate the LP Report Dashboard

You will be taken to the LP Report dashboard. Here, you can view LP details for each

location, with columns and metrics (#, %, \$) for the following data:

- Location name
- Sales
- Customers
- Prod Voids
- Voided
- Prod Canceled
- Refunded
- Prod Refunded
- LP
- Neg
- Corr
- <1
- Discounts
- EmpMeal

| 🗄 🔅 🍸 🔍 Tile s  | earch             |                    |                       |                     |                        |                       |            |       |            |              |                     |                     |                     | Notification       |
|-----------------|-------------------|--------------------|-----------------------|---------------------|------------------------|-----------------------|------------|-------|------------|--------------|---------------------|---------------------|---------------------|--------------------|
| LP Report       |                   |                    |                       |                     |                        |                       |            |       |            |              |                     |                     |                     | <b>T</b> % 0       |
| Filter summary  | Date: Last 7 days | Grouping: Location | Sort by: Location (Ar | cending) Transactio | n Type: Cancel, Item C | prrection, Refund (4) |            |       |            |              |                     |                     |                     |                    |
| cation name 🛛 🔻 | ▲ Sales ♥ ♥       | # Customers 🍸 🌻    | % Customers 🍸 🌼       | # Prod Voids 🍸 🄍    | % Prod Voids 🝸 🌻       | \$ Prod Voids 🔻 🌖     | # Voided Y | 0 % V | /oided ∓ ≑ | S Voided 🝸 🌼 | # Prod Canceled 🝸 🌼 | % Prod Canceled 🔻 🌼 | S Prod Canceled 🝸 🌼 | # Refunded 🍸 🌻 % R |
|                 | \$43,918.98       | 2779               | 99.93%                | 324                 | 1.71%                  | \$2,464.23            |            | 0     | 0.00%      | \$0.00       | 216                 | 1.1496              | \$1,018.87          | 2                  |
|                 | \$49,077.09       | 3599               | 99.83%                | 474                 | 2.29%                  | \$2,143.06            |            | 0     | 0.00%      | \$0.00       | 331                 | 1,60%               | \$1,939.16          | 6                  |
|                 | \$30.041.39       | 2157               | 99.81%                | 215                 | 1.62%                  | \$1,137,42            |            | 0     | 0.00%      | \$0.00       | 205                 | 1.54%               | \$1,151.10          | 4                  |
|                 | \$22,766.96       | 1767               | 99.89%                | 118                 | 1.30%                  | \$558.96              |            | 0     | 0.00%      | \$0.00       | 171                 | 1,88%               | \$868.35            | 2                  |
|                 | \$35,265.97       | 2665               | 99.74%                | 320                 | 2.17%                  | \$1,632.18            |            | 0     | 0.00%      | \$0.00       | 277                 | 1.88%               | \$1,532.13          | 7                  |
|                 | \$29,841.62       | 1956               | 99.95%                | 187                 | 1.51%                  | \$1,098.07            |            | 0     | 0.00%      | \$0.00       | 188                 | 1.52%               | \$909.14            | 1                  |
|                 | \$24,443.94       | 1699               | 100.00%               | 214                 | 2.10%                  | \$999.80              |            | 0     | 0.00%      | \$0.00       | 156                 | 1.53%               | \$764.80            | 0                  |
|                 | \$54,418.85       | 3429               | 99.74%                | 411                 | 1.80%                  | \$2,025.87            |            | 0     | 0.00%      | \$0.00       | 339                 | 1,49%               | \$2,008.11          | 9                  |
|                 | \$46,623.22       | 2919               | 99.62%                | 224                 | 1.1996                 | \$1,048.28            |            | 0     | 0.00%      | \$0.00       | 377                 | 2,00%               | \$2,019.87          | 11                 |
|                 | \$24,776.49       | 1983               | 99.80%                | 286                 | 2.849                  | \$1,265.01            |            | 0     | 0.00%      | \$0.00       | 151                 | 1.50%               | \$747.75            | 4                  |
|                 | \$52,905.69       | 3849               | 99.87%                | 489                 | 2.06%                  | \$2,580.63            |            | 0     | 0.00%      | \$0.00       | 296                 | 1.25%               | \$1,514.63          | 5                  |
|                 | \$14,318.85       | 1202               | 99.67%                | 106                 | 1.92%                  | \$467.05              |            | 0     | 0.00%      | \$0.00       | 146                 | 2.65%               | \$709.26            | 4                  |
|                 | \$65,568.68       | 4113               | 99.66%                | 596                 | 2.35%                  | \$3,161.64            |            | 0     | 0.00%      | \$0.00       | 611                 | 2.40%               | \$3,771.45          | 14                 |
|                 | \$41,675.91       | 3229               | 99.85%                | 442                 | 2.37%                  | \$1,985.38            |            | 0     | 0.00%      | \$0.00       | 276                 | 1.48%               | \$1,444.06          | 5                  |
|                 | \$41,627.39       | 2929               | 99.83%                | 351                 | 2.06%                  | \$1,757.65            |            | 0     | 0.00%      | \$0.00       | 388                 | 2.28%               | \$1,662.39          | 5                  |
|                 | \$35,812.99       | 2767               | 99.96%                | 537                 | 3.48%                  | \$2,416.75            |            | 0     | 0.00%      | \$0.00       | 333                 | 2.16%               | \$2.347.20          | 1                  |
|                 | \$27,963.41       | 1993               | 99.80%                | 265                 | 2.14%                  | \$1,427.37            |            | 0     | 0.00%      | \$0.00       | 131                 | 1.06%               | \$670.65            | 4                  |
|                 | \$45,277.72       | 3159               | 99.91%                | 280                 | 1.51%                  | \$1,352.30            |            | 0     | 0.00%      | \$0.00       | 251                 | 1.35%               | \$894.31            | 3                  |
|                 | \$24,002.42       | 1792               | 99.89%                | 164                 | 1.64%                  | \$725.82              |            | 0     | 0.00%      | \$0.00       | 221                 | 2.21%               | \$1,035.10          | 2                  |
|                 | \$23,226.33       | 1689               | 99.94%                | 94                  | 0.96%                  | \$452.34              |            | 0     | 0.00%      | \$0.00       | 151                 | 1.55%               | \$774.56            | 1                  |
|                 | \$43,663.01       | 3086               | 99.97%                | 393                 | 2.17%                  | \$2,245.84            |            | 0     | 0.00%      | \$0.00       | 483                 | 2.67%               | \$2,523.85          | 1                  |
|                 | \$34,317.49       | 2777               | 99.82%                | 239                 | 1.45%                  | \$1,046.32            |            | 0     | 0.00%      | \$0.00       | 288                 | 1.75%               | \$1,332.63          | 5                  |
|                 | \$20,691.16       | 1361               | 99.27%                | 124                 | 1.59%                  | \$636.64              |            | 0     | 0.00%      | \$0.00       | 139                 | 1.78%               | \$851.41            | 10                 |
|                 | \$47,057.22       | 3369               | 99.97%                | 300                 | 1.48%                  | \$1,260.26            |            | 0     | 0.00%      | \$0.00       | 379                 | 1.87%               | \$2,196.55          | 1                  |
|                 |                   |                    |                       |                     |                        |                       |            |       |            |              |                     |                     |                     | -                  |
| 6 8             |                   |                    |                       |                     |                        | Het et Page           | 1 of 3     | • •   |            |              |                     |                     |                     | View 1 - 25 of 5   |
|                 | _                 | _                  | _                     | _                   | _                      |                       | 100        |       | _          | _            |                     |                     |                     | -                  |

Additionally, you can click the **up arrow** in any column header to sort those items in **ascending** order.

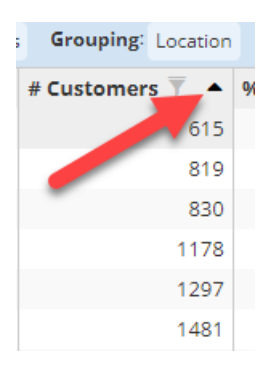

You can also click on the location name to break down the report by employee.

| ⊞ LP Report    |    |           |               |    |                  |        |
|----------------|----|-----------|---------------|----|------------------|--------|
| Filter summer  | Lo | cation:   | ×             | Da | ate: Last 7 days | Grou   |
| Employee 🗕 🔻 🔻 | \$ | Sales 🔻 🌲 | # Customers 🔻 | •  | % Customers      | ▼ ♦    |
|                |    | \$14.66   |               | 1  | 10               | 0.00%  |
|                |    | \$19.19   |               | 1  | 10               | 0.00%  |
|                |    | \$26.39   |               | 1  | 5                | 0.00%  |
|                |    | \$44.78   |               | 2  | 10               | 0.00%  |
|                |    | \$91.43   |               | 2  | 6                | 6.67%  |
|                |    | \$62.10   |               | 2  | 6                | 6.67%  |
|                |    | \$168.34  |               | 3  | 7                | 5.00%  |
|                |    | \$83.17   |               | 3  | 7                | /5.00% |
|                |    | \$368.54  |               | 5  | 10               | 0.00%  |
|                |    | \$587.09  |               | 5  | 10               | 0.00%  |
|                |    | \$545.01  |               | 5  | 10               | 0.00%  |
|                |    | \$329.21  |               | 5  | 10               | 0.00%  |

#### How to Filter the LP Dashboard

To filter the table, click the **Filter** icon next to any column header and enter your criteria.

| % Custom | % Customers <b>T</b> 🔶 |  |  |  |  |  |  |  |  |
|----------|------------------------|--|--|--|--|--|--|--|--|
| min.     | max.                   |  |  |  |  |  |  |  |  |

Then, click **SEARCH ALL RECORDS** at the bottom of the page.

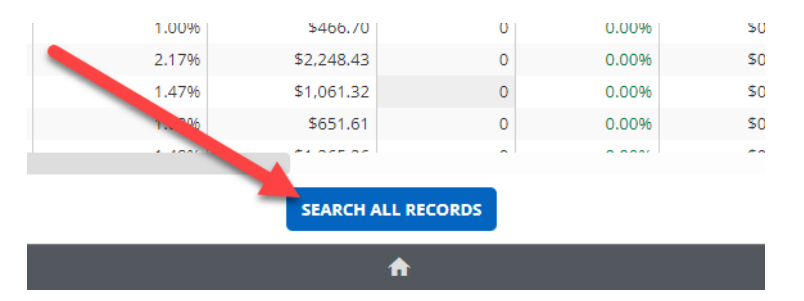

As with DTiQ's other reports, you can also create a custom filter for the **LP Report**. To do this, click the **filter** icon in the top-right corner of the page.

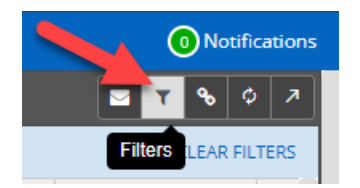

The custom filter menu will pop up. Choose one of the Saved filters for the table or click

the **Add new** to create your own. Select your desired criteria (**Filters**, **Values**, **Ordering**, **Visualization**), then choose from the following options:

- 1. SAVE AS REPORT to save your filtered data as a Custom Report.
- 2. SAVE FILTER to save the new filter to your list of Saved filters.
- 3. **APPLY** to immediately apply the filter to your LP table.

| III LP Report                                                       |                                      |           |               |       |          |        |           | <b>■ T % ◊ </b> ↗ |
|---------------------------------------------------------------------|--------------------------------------|-----------|---------------|-------|----------|--------|-----------|-------------------|
| Saved filters 🖌 Add new                                             |                                      |           |               |       |          |        |           |                   |
| Filter summary Transaction Type: Cancel, Item Correction, Refund (4 | Grouping: Location Date: Last 7 days |           |               |       | 1        |        | 2         | 3                 |
| NAME                                                                |                                      |           | c             | ANCEL | SAVE AS  | REPORT | SAVE      | FILTER APPLY      |
|                                                                     |                                      |           |               | _     |          |        |           | C.C.D.M.          |
| Filters 🔺                                                           |                                      |           |               |       |          |        |           |                   |
| BRAND                                                               | ORGANIZATIONS                        | LOCATIONS | DATE - SPON - |       | - TO     |        | BANGE -   |                   |
| Q, Search                                                           | Q, Search                            | Q. Search | 06/25/2       | 24    | 07/01/20 | 24     | Last 7 da | ys 🗸              |
| Brand                                                               | Organizations                        | Locations | <             |       | Iul      | × 2024 | ~         | >                 |
|                                                                     |                                      |           | Mo            | Tu    | We       | Th     | Fr        | Sa Su             |
|                                                                     |                                      |           | (1)           | 2     |          | 4      |           | 6 7               |
|                                                                     |                                      |           | 8             | 9     |          |        |           | 13 14             |
|                                                                     |                                      |           |               |       |          | 18     |           | 20 21             |
|                                                                     |                                      |           |               |       |          |        |           | 27 28             |
|                                                                     |                                      |           |               | 30    |          |        |           | 3 4               |
| SHOW SELECTED                                                       | SHOW SELECTED                        | SHOW 58   | LECTED        |       |          |        |           |                   |
| Values                                                              |                                      |           |               |       |          |        |           | CLEAR ALL         |
| vuiues +                                                            |                                      |           |               |       |          |        |           |                   |
| Ordering 🔻                                                          |                                      |           |               |       |          |        |           | CLEAR ALL         |
| Vigualization                                                       |                                      |           |               |       |          |        |           | CLEAR ALL         |
|                                                                     |                                      |           | _             |       |          |        |           |                   |
|                                                                     |                                      |           |               | ANCEL | SAVE AS  | REPORT | SAVE      | FILTER APPLY      |
| 4                                                                   |                                      | •         |               |       |          |        |           | Need              |
|                                                                     |                                      | n         |               |       |          |        |           | Help?             |

For additional information or questions please contact <u>DTiQ Support</u> at <u>support@dtiq.com</u> or your <u>Customer Experience Team</u> at csr@dtiq.com.

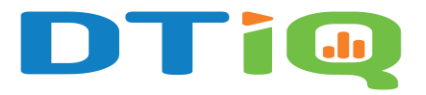

800.933.8388 |info@dtiq.com | www.DTiQ.com